# **KDDI** ファイルストレージ

## ユーザーズガイド

## スマートデバイス 旧アプリ編

第1.1版

KDDI株式会社 2015年12月

Microsoft、Windows は、米国 Microsoft Corporationの米国、およびその他の国における登録商標です。

iPad、iPhone は、米国および他の国々で登録された Apple Inc.の商標です。

iPhone 商標は、アイホン株式会社のライセンスに基づき使用されています。

Android、Google play は、Google Inc.の商標または登録商標です。

Java およびすべての Java 関連の商標は、Oracle Corporation やその関連会社の米国およびその他の国における商標または登録商標です。

その他、本書に掲載されている会社名、製品名は、それぞれ各社の商標または登録商標です。

本文中に<sup>™</sup>、<sup>®</sup>、<sup>©</sup>は明記していません。

Copyright © 2015 KDDI CORPORATION. All Rights Reserved.

## 目 次

| 目 次                                     | 3  |
|-----------------------------------------|----|
| はじめに                                    | 4  |
| (重要) 旧アプリケーション(Ver.1.x)の配信停止・サポート終了について | 5  |
| 本書の表記規則                                 | 6  |
| 本書で使用される用語                              | 7  |
| 1 スマートデバイスのアプリケーションからアクセスする             | 8  |
| 1.1 アプリケーションをインストールする                   | 8  |
| 1.2 アカウントの設定をする                         | 8  |
| 1.3 ファイルを開く                             | 10 |
| 1.4 その他各種設定、機能について                      | 15 |

このたびは、KDDI株式会社の「KDDIファイルストレージ」をご利用いただき、誠にありがとうございます。

このサービスは、ユーザーがブラウザやメール、WebDAV 接続、スマートフォン(Android,iPhone/iPad)などを使用 して安全にファイルを送信・受信したり、共有ができるサービスです。

本書は、利用するユーザー側のスマートデバイス(iPhone/iPad、Android)の旧アプリケーション(Ver.1.x)の操作 方法について説明をしています。

なお、本書で説明のアプリケーションは、2017 年 10 月 31 日をもって、App Store 並びに Google Play から配信を 停止し、お問い合わせなどのサポートも終了する予定ですので、ご注意ください。詳しくは、次のページをご参照く ださい。

## (重要) 旧アプリケーション(Ver.1.x)の配信停止・サポート終了につ いて

本書で説明するスマートデバイス(iPhone/iPad、Android)の旧アプリケーション(Ver.1.x)は、2017年10月31日をもって、App Store 並びに Google Play からの配信を停止し、お問い合わせなどのサポートも終了する予定です。現在、本アプリケーションをお使いの場合は、2015年10月にリリースしました新アプリケーション(Ver.2.x)への移行をお願いします。

なお、移行に当たり、設定情報やローカルに保存したファイルの引き継ぎなどはできませんので、ご了承ください。

| OS             | iOS(iPhone/iPad) | Android                      |
|----------------|------------------|------------------------------|
| アイコン           |                  | <b>KDDI</b><br>ファイル<br>ストレージ |
| アプリケーシ<br>ョン名称 | KDDI Storage     | File Storage                 |

2017 年 10 月 31 日に配信を停止予定の Ver.1.x のアプリケーション

以下の新アプリケーション(Ver.2.x)への移行をお願いします。

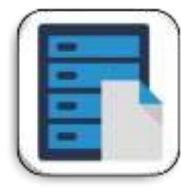

File Storage

※新アプリケーションは、名称、アイコンともに、iOS/Android で共通です。

## 本書の表記規則

本書は、次に示す一定の表記規則にしたがって書かれています。

#### 一般の表記

| 表記例                           | 意味                                      |
|-------------------------------|-----------------------------------------|
| メニューの[ファイル(F)]-[開く(O)]        | メニューのコマンドの選択経路をあらわします。                  |
|                               | この例では、[ファイル(F)]メニューに含まれている[開く(O)]コマンドをあ |
|                               | らわしています。                                |
| <ok>ボタン、&lt;次へ(N)&gt;ボタン</ok> | コマンドボタン名は、山カッコ(<>)で囲んであらわします。           |
| <ok>または&lt;適用&gt;ボタン</ok>     |                                         |
| 「ファイル名」、「入力値」                 | 構文中の鍵カッコ(「」)で囲んである部分は、ファイル名や入力値など       |
| 「画面名」、「ダイアログ名」                | をあらわします。また、画面名やダイアログ名、参照する場所などを示        |
| 「参照場所」                        | す場合も鍵カッコ(「」)で囲んであらわします。                 |
| チェックを入れる、チェックを入れない            | メニューのコマンドやダイアログのチェックボックスなどを ON(または      |
|                               | OFF)することをあらわします。                        |

#### マウス操作の表記

| 表記例       | 意味                               |
|-----------|----------------------------------|
| クリック      | マウスの左ボタンを押して、すぐ離すことです。           |
| 右クリック     | マウスの右ボタンを押して、すぐ離すことです。           |
| ダブルクリック   | マウスの左ボタンを素早く2回クリックすることです。        |
| ドラッグ&ドロップ | マウスの左ボタンを押したままマウスを移動し、任意の位置でボタンを |
|           | 離すことです。                          |

#### キー操作の表記

| 表記例          | 意味                                    |
|--------------|---------------------------------------|
| [SHIFT]+—    | キーは、大カッコ(])で囲んであらわします。                |
| [F]→[O]キー    | キーが右矢印(→)で区切られている場合は、それぞれのキーを順に押      |
|              | すことをあらわします。                           |
|              | この例では、[F]キー、[O]キーを順に押すことをあらわしています。    |
| [Ctrl]+[A]+- | 2 つのキーの間にあるプラス記号(+)は、最初のキーを押しながら2番    |
|              | 目のキーを押すことをあらわします。                     |
|              | この例では、[Ctrl]キーを押しながら、[A]キーを押すことをあらわして |
|              | います。                                  |
| 矢印キー         | [→]キー、[←]キー、[↑]キー、[↓]キーの総称です。         |

#### 記号の表記

| 記号 | 意味                                                             |
|----|----------------------------------------------------------------|
| 12 | 「注意事項」を意味します。<br>取り扱い、使用方法などに関する注意事項や、設定を行う際の注意事<br>項を説明しています。 |
|    | 「関連」を意味します。<br>設定を行う際の関連箇所を説明しています。                            |
| *  | 「注釈」を意味します。<br>簡単な補足説明などのコメントを記述しています。                         |

## 本書で使用される用語

#### 「KDDI ファイルストレージ」

KDDI株式会社が提供するインターネット経由でご利用いただくサービスです。 ユーザーはブラウザやメール、WebDAV接続、スマートフォン(Android/iPhone/iPad)などを使用して安全にフ ァイルを送信したり、受信、共有することができます。

#### 管理者

ユーザーの作成など、「KDDI ファイルストレージ」内でユーザー環境の設定や管理を行う管理者のことです。

#### ユーザー

「KDDI ファイルストレージ」を利用することができるユーザーのことです。管理者にて作成することができます。

#### ドメイン

「KDDI ファイルストレージ」の契約単位のグループのことです。基本的にはご契約いただいた企業のメールアドレスの「@」の後ろのドメイン名と一致します。

例)

メールアドレスが「user01@example.co.jp」の場合、ドメイン名は「example.co.jp」

#### ユーザーフォルダ

ユーザーフォルダはユーザーごとに作成することができるフォルダです。ほかのユーザーからは参照する ことができません。

#### グループフォルダ

グループフォルダはグループごとに作成することができるフォルダです。グループに所属するユーザーが 参照することができます。

#### Web 公開フォルダ/ファイル

「KDDI ファイルストレージ」システム内にアカウントが存在しないユーザーにファイルを配信することがで きる機能です。ファイルダウンロード用の URL を生成し、その URL を相手に通知することでファイルの配 信が可能になります。別途ダウンロード回数や公開期間を設定することもできます。

#### 受取フォルダ

「KDDIファイルストレージ」システムにアカウントが存在しないユーザーからファイルを受け取ることができる機能です。ファイルアップロード用の URL を生成し、その URL を相手に通知することでファイルの受け取りが可能になります。別途アップロード回数や公開期間を設定することもできます。

#### メールオプション

「KDDI ビジネスメール」の加入者用のオプション機能です。メールに添付したファイルが自動で「KDDI ファ イルストレージ」にアップロードされ、メール受信者はメールに挿入された URL からファイルを受け取ることが できる機能です。

# 1 スマートデバイスのアプリケーションからアクセスする

「KDDI ファイルストレージ」上に保管されたファイルには、専用ビューワアプリケーションを利用することで、 Android/iPhone/iPad からもアクセスが可能となります。ここではその利用方法について、簡単に解説をします。 (iPad の場合も同様です。)

## 1.1 アプリケーションをインストールする

- 1. Google Play(Android の場合)、App Store(iPhone、iPad の場合)にて、「KDDI ファイルストレージ」で検索して、 アプリケーションをインストールします。
- 2. アプリケーションのインストールが完了すると、アプリケーションのアイコンが追加されます。

## 1.2 アカウントの設定をする

1.「サーバーを追加…」をタップ。

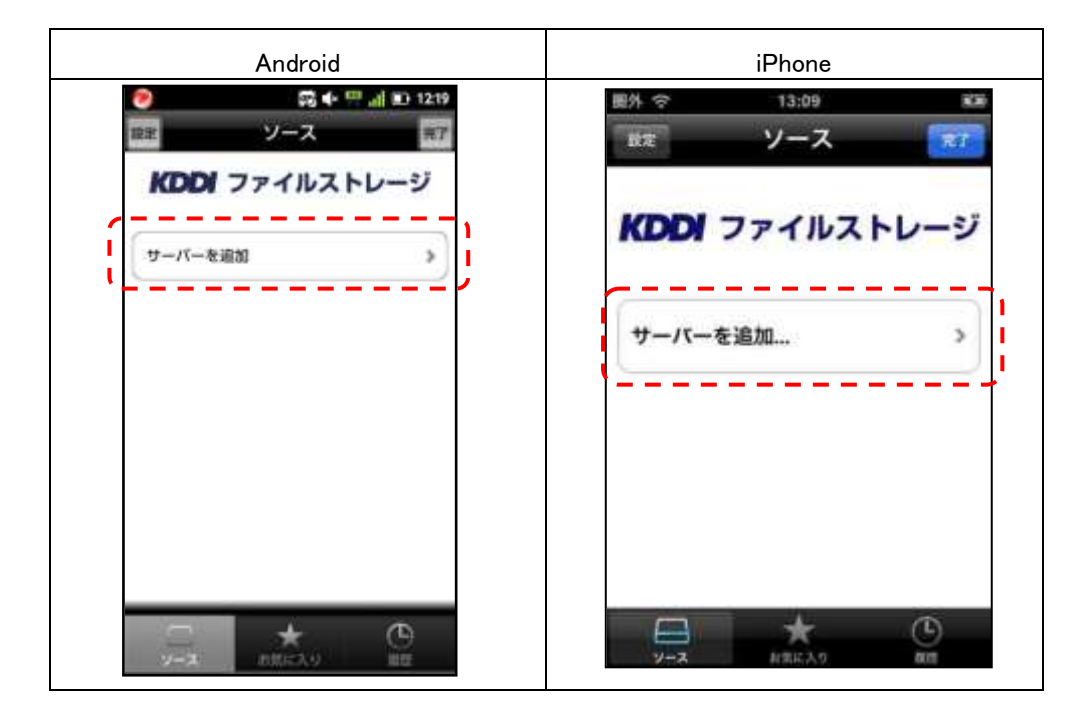

2.「KDDI ファイルストレージ」をタップ。

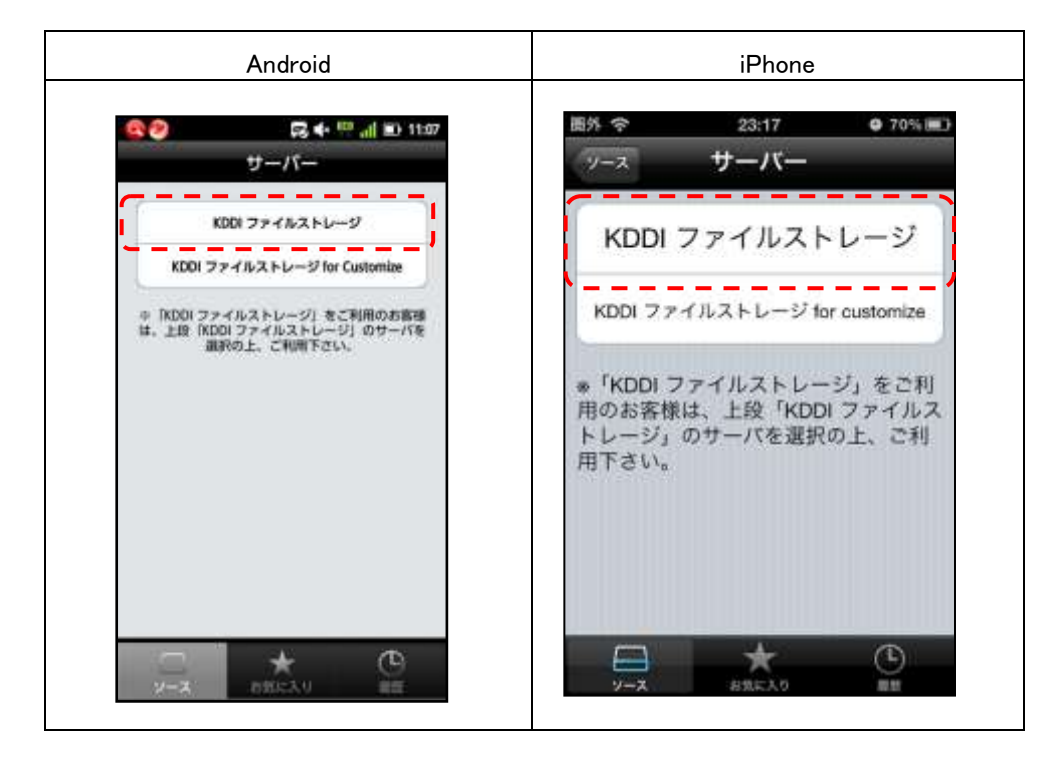

 ブラウザで「KDDI ファイルストレージ」にログインする際のユーザーID、パスワードを入力し、右上の<保存 >ボタンをタップして完了です。

| Android | iPhone |
|---------|--------|
| Android | iPhone |
|         |        |

### 1.3 ファイルを開く

1. 追加されたアカウントのソースをタップします。

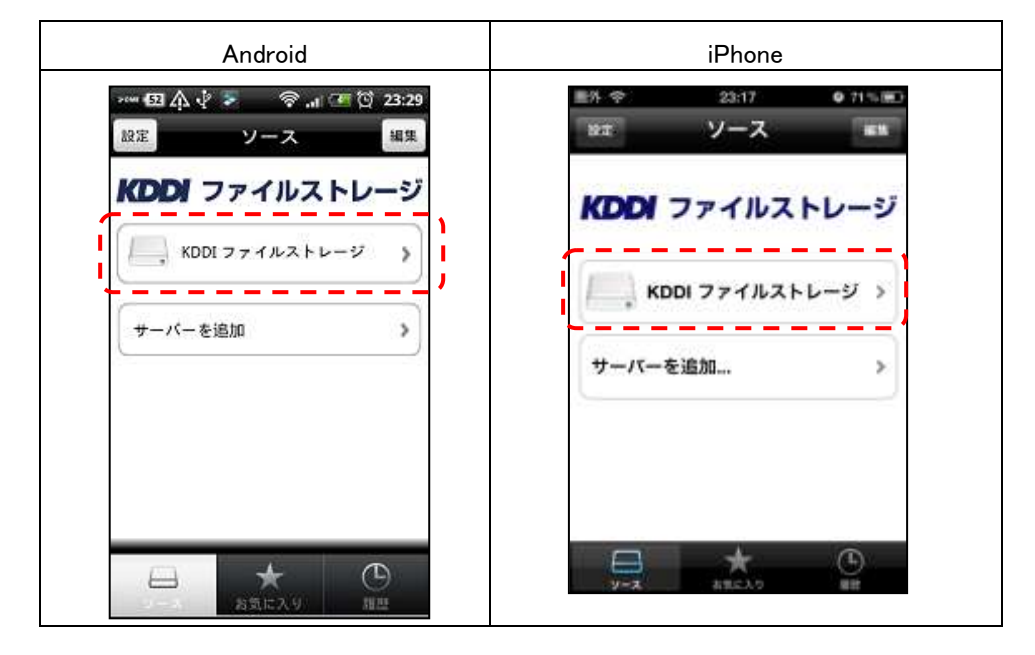

2. 階層をたどり、ファイルを開きます。(Android の例)

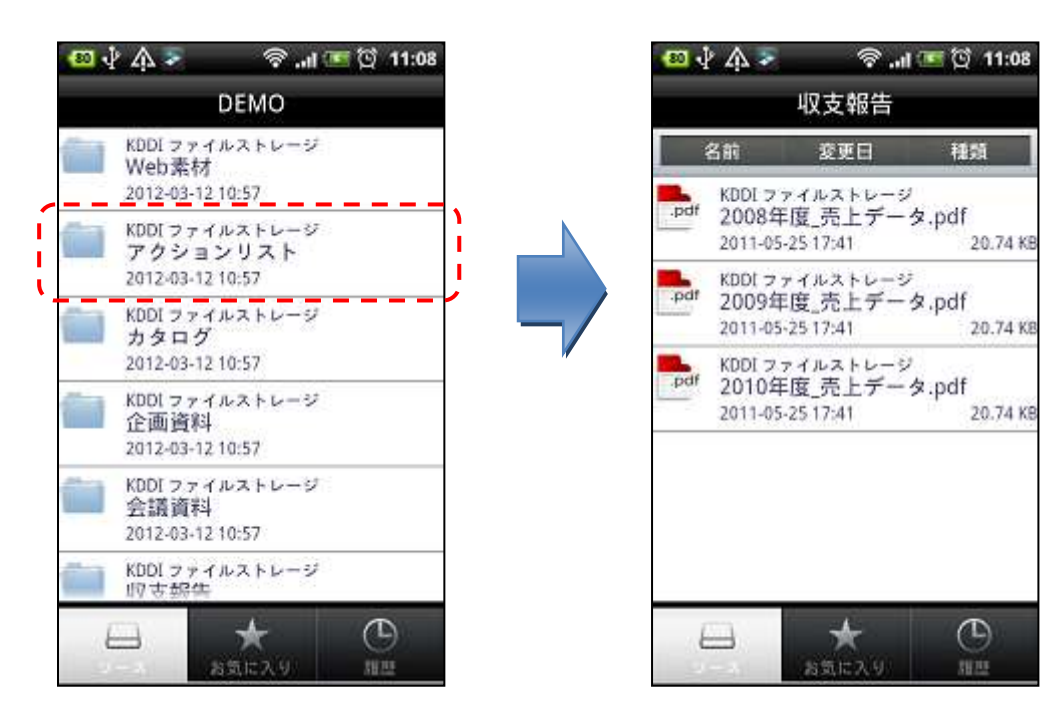

3. 以下のようにファイルが開きます。(Android の例)

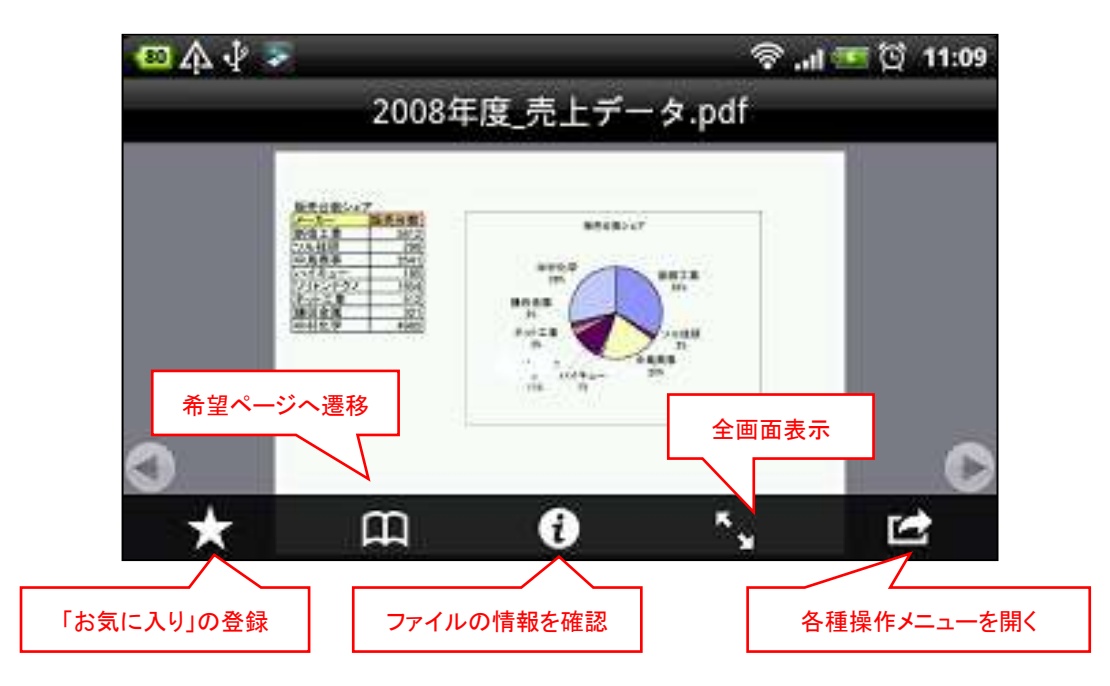

※「お気に入り」に登録すると、ファイルがアプリケーション内のローカルに保存されるため、電波の届かない場 所でもファイルの閲覧が可能になります。

PDF ファイルではプレゼンテーション機能が利用可能です。
 これは別途、外部映像出カケーブルを用意し、端末とプロジェクターやディスプレイとを接続し、
 PDF ファイルの内容を投影、ポインタを表示させる機能です。

※AndroidとiPhone/iPadでは一部、動作が異なります。 ※Androidでは対応機種が限られます。

(1)PDF ファイルを開き、右下のメニューボタンをタップします。

| Android                                  | iPhone                               |
|------------------------------------------|--------------------------------------|
| > ■ ■ ■ NH V after ■ 11:32AM<br>kino.pdf | ■外 ◇ 20:51 00<br>xxx70.05 【KDDIファイルス |
|                                          | 4 ct 50                              |
|                                          |                                      |
| ★ Ⅲ Ø % ⊭                                |                                      |

(2)表示されたメニューから「プレゼンテーション」をタップします。

| Android                                                           | iPhone                                           |
|-------------------------------------------------------------------|--------------------------------------------------|
| Hina odł                                                          | ■11 中 20:31 xm<br>xxx:20:37 <b>(KDDI ファイルス</b>   |
| ファイルオプション<br>他のアプリで続く<br>他のアプリに送得<br>メールで送信<br>プレゼンテーション<br>キャンセル | 次の方法で勝く<br>フリント<br>フレゼンテーション<br>メールで送信<br>CANCEL |

(3)プレゼンテーションモードに切り替わります。

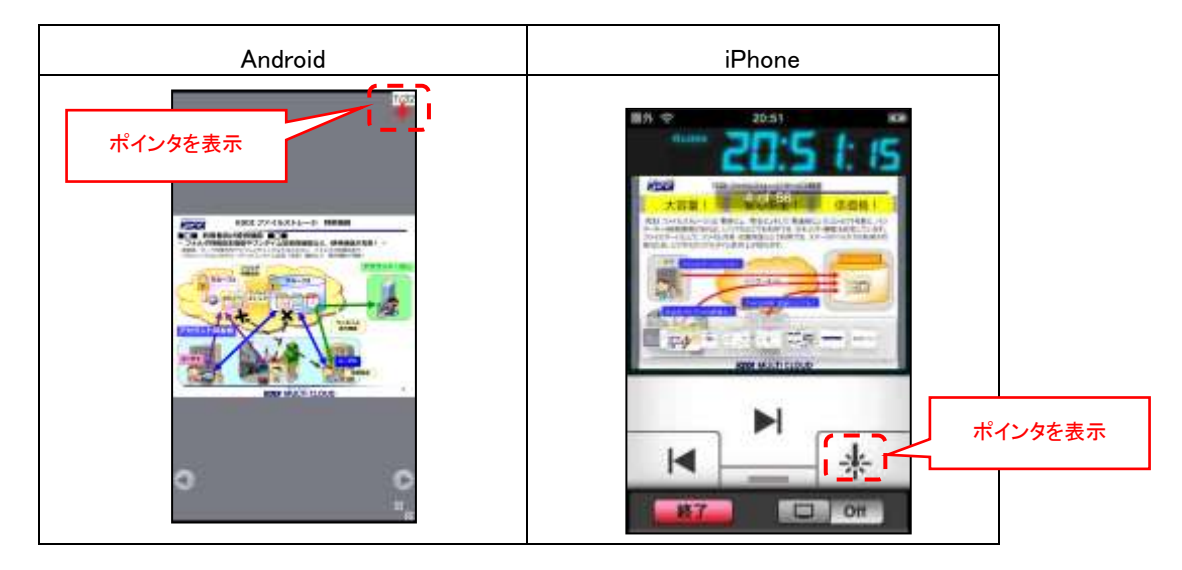

※Android アプリケーションでは、端末側の画面と外部に投影した画面は同じとなります。 ※iPhone/iPad アプリケーションでは、端末側の画面に時計やタイマー、ページ送りのボタンなどが表示され ます。

| 機能      |           | iPhone/iPad              | Android |                                                            |
|---------|-----------|--------------------------|---------|------------------------------------------------------------|
| 機能      | 写真のアップロード |                          | 0       | ×                                                          |
|         | 動画のアップロード |                          | 0       | ×                                                          |
| ファイルの閲覧 | PDF       | パスワードなし                  | 0       | 0                                                          |
|         |           | パスワード付き                  |         | Δ                                                          |
|         |           |                          | 0       | (AdobeReader などほかのアプリケーションで開くことができます。)                     |
|         |           | プレゼンテーション                | 0       | 〇<br>(全画面表示 ポインタ表示のみ)                                      |
|         | Microsoft | Office                   |         |                                                            |
|         | (doc, doc | x, xls, xlsx, ppt, pptx) | 0       | ー<br>(ほかの内蔵の Office ビューワアプリで<br>開くことができます。)                |
|         | iWork(Pag | ges、Keynote、Numbers)     | 0       | ×                                                          |
|         | 画像        | jpg                      | 0       | 0                                                          |
|         |           | gif                      | 0       | 0                                                          |
|         |           | png                      | 0       | 0                                                          |
|         |           | bmp                      | 0       | 0                                                          |
|         |           | tif                      | 0       | ×                                                          |
|         | 動画        | mp4                      | 0       | 0                                                          |
|         |           | m4v                      | 0       | 0                                                          |
|         |           | mov                      | 0       | ×                                                          |
|         | 音声        | mp3                      | 0       | 0                                                          |
|         |           | wav                      | 0       | 0                                                          |
|         |           | aac                      | 0       | ×                                                          |
|         |           | aif、aiff                 | 0       | ×                                                          |
|         |           | m4a                      | 0       | ×                                                          |
|         | テキスト      |                          | 0       | 0                                                          |
|         | HTML      |                          |         | Δ                                                          |
|         |           |                          | 0       | (Mobile Document Viewer など、<br>ほかのアプリケーションで開くことがで<br>きます。) |

※iPhone/iPadとAndroid アプリケーションの機能、表示可能なファイルの違いは、下記の通りです。

## - 《注意-----

・MS Office ファイルは日本語を含む場合は、特に型くずれなどが発生しやすいため、PDF での閲覧を 推奨します。

・上記にあるファイル形式であっても、すべてのファイルの閲覧を保証するものではありません。

1 スマートデバイスのアプリケーションからアクセスする

## 1.4 その他各種設定、機能について

アプリケーション起動時の画面左上の<設定>をタップすると、「お気に入り」や「履歴」、「パスコードロック」などの各種設定ができます。また、画面下のボタンから「お気に入り」や「履歴」を開くことができます。

|                                       | ァッ・ 🖾 介 🖓 📚 🧇 🔐 🍱 🔯 23:29<br>設定 ソース 編集 |
|---------------------------------------|----------------------------------------|
| 「最大履歴数」、「履歴削除」、「パスコ<br>ードロック」の各種設定画面へ | KDDI ファイルストレージ                         |
|                                       | サーバーを追加 >                              |
|                                       |                                        |
|                                       |                                        |

| 用語の説明 |                                                                                                    |
|-------|----------------------------------------------------------------------------------------------------|
| 名称    | 内容、動作                                                                                                    |
| ソース   | ・各フォルダを開いている場合は、TOP 画面に移動します。<br>・「お気に入り」、「履歴」の画面を開いている場合は、直前に開いていたフォルダに戻ります。                                                                                                    |
| お気に入り | <ul> <li>・任意のファイルを登録すれば、サーバのフォルダをたどらずに、すぐにファイルにアクセスできます。</li> <li>・ファイル閲覧画面で「★」をタップして登録し、ファイルはローカルに保存されます。</li> <li>・登録されたファイルは一括で最新のファイルに更新することもできます。</li> <li>なお登録件数に特に制限はありません。</li> </ul>                                                                           |
| 履歴    | <ul> <li>・閲覧したファイルは履歴として端末のローカル内に保存されます。</li> <li>・保存できるファイル数は直近の25~50個のファイルです。保存できる最大履歴ファイル数は「設定」画面にて設定可能です。</li> <li>・最大履歴ファイル数を超えて新たなファイルをダウンロードした場合は、一番古い履歴ファイルを削除します</li> <li>・なお履歴に残っているファイルと同じファイルを開く場合、新たにダウンロードせず、履歴のファイルを開きます。これにより閲覧までの時間短縮が可能です。</li> </ul> |
| パスコード | <ul> <li>・アプリを起動する際に求められる4けたの数字です。</li> <li>「設定」&gt;「パスコードロックオン」で設定可能です。(次項で詳細説明)</li> <li>・パスコードを10回失敗すると10分間ログインできない、または「KDDIファイルストレージ」アプリケーション内のデータをすべて削除します。</li> <li>・データ削除については、パスコードロックを設定する際にオン、オフを設定可能です。</li> </ul>                                           |

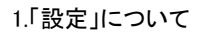

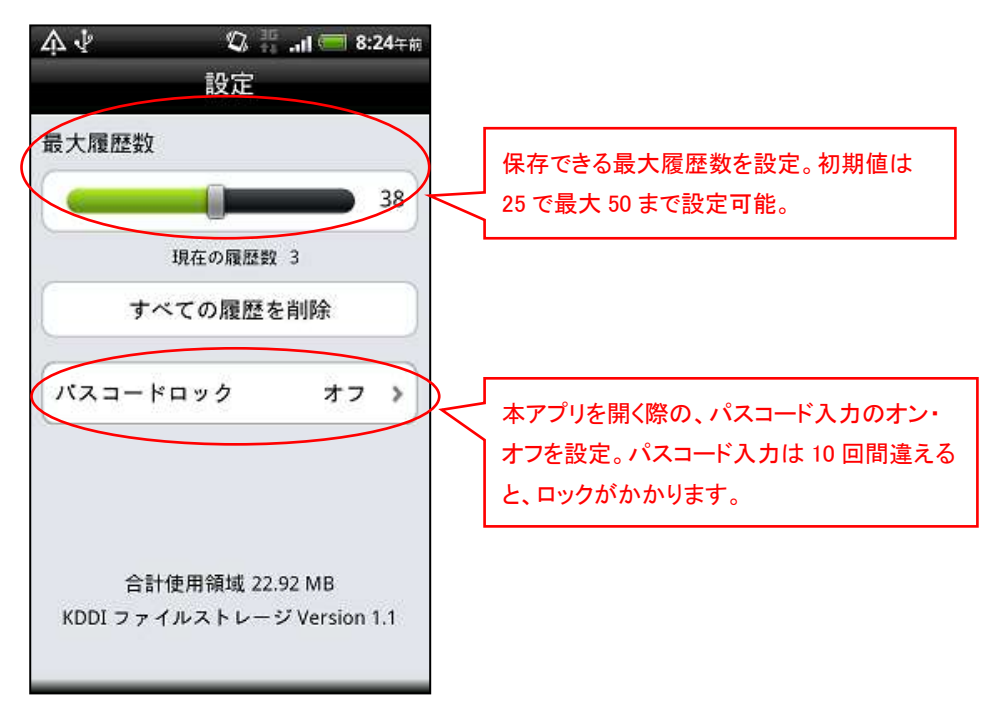

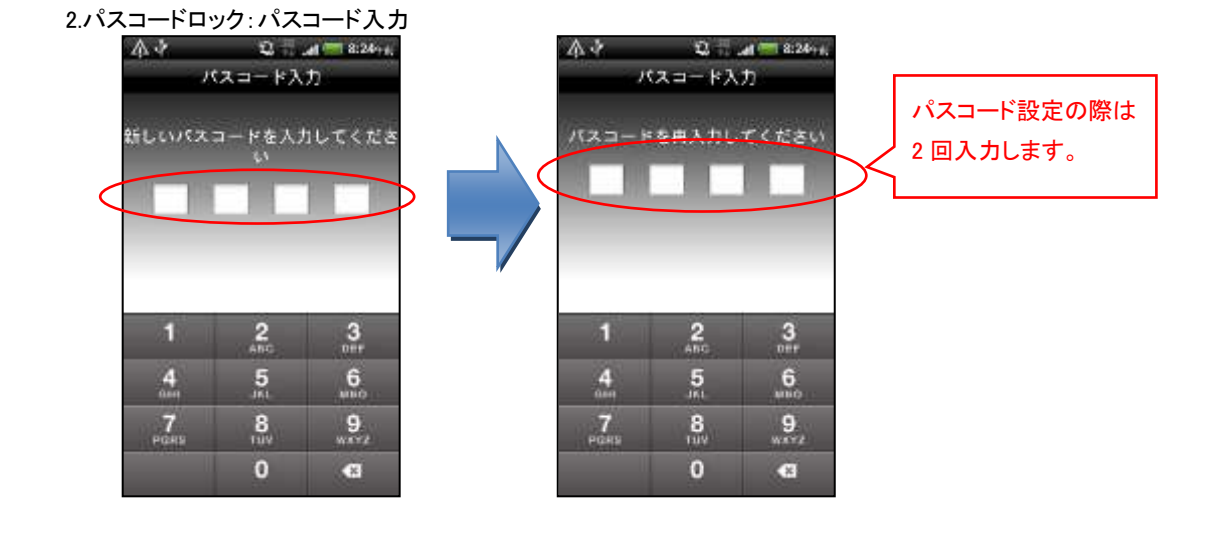

#### 3.パスコードロック:設定について

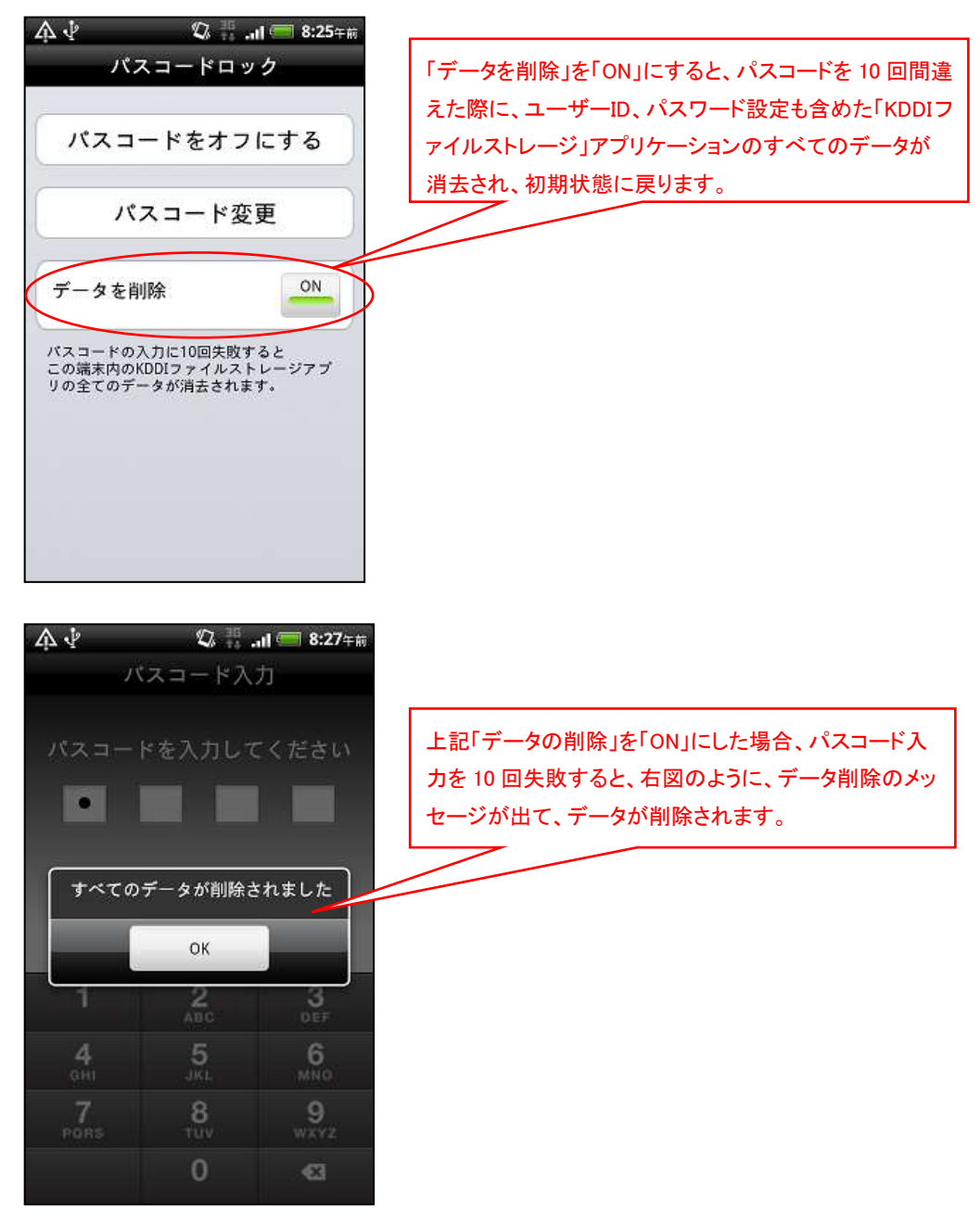

※「履歴」ファイルもアプリケーション内のローカルに保存されます。

※ローカルに保存された「お気に入り」のファイルは、同名のファイルがサーバ上で更新された場合は、一覧画 面にて、最新のものに更新することが可能です。

※アプリの言語は端末の言語設定にしたがいます。

(Android:日本語、英語対応)、(iPhone/iPad:日本語、英語、中国語対応)

# **KDDI** ファイルストレージ

### ユーザーズガイド スマートデバイス 旧アプリ編

2015 年 12 月 第 1.1 版

KDDI 株式会社

Copyright © 2015 KDDI CORPORATION All Rights Reserved.

本書に記載されている情報、事項、データは、予告なく変更されることがあります。

本書に記載されている情報、事項、データは、誤りや落丁がないように最善の注意を払っていますが、本書に記載されている情報、事項、データによって引き起こされた遺失行為、傷害、損害などについて、弊社は一切、その 責任を負いません。

本書を弊社に無断でその一部、あるいはその全部を複写、複製(コピー)、追加、削除、加工および転載することを禁じます。